#### COMPUTER

#### **CH: 7 FEATURES OF FILE MANAGEMENT**

#### A: FILL IN THE BLANKS:

- 1. When you save a document to your hard disk, it becomes a File.
- 2. A file has two important features .they are **name** and **location**.
- 3. Clicking on the Empty the recycle bin button deletes all the items from the recycle bin.
- 4. The files and folders that are deleted can be **restore** to their original locations.
- 5. You should not open files created by others, without their **permission**.

## **B: WRITE T FOR TRUE AND F FOR FALSE:**

- 1. Each file in a folder has a unique name. True
- 2. When you insert a CD or DVD in the reader, you will be able to view its contents by double-clicking on its icon. **True**
- 3. A folder within a folder is called a file. False
- 4. It is acceptable to copy someone's work and show it as your own. False
- 5. Show the preview button shows a preview of the selected file within the folder window. **True**

# C: ANSWER IN ONE OR TWO WORDS:

1. What helps in searching for a particular file or folder in the computer system?

## Ans : Windows explorer

2. Name an icon that you will see on a windows 7 desktop?

## Ans: Recycle bin

3. What is the left pane of the window explorer window called?

## Ans: Navigation bar

4. What do we call a folder within a folder?

## Ans: Sub-Folder

5. What kind of behavior should you maintain while using a computer in the computer lab of your school?

## Ans: Ethical

## D: ANSWER THE FOLLOWING QUESTIONS:

## 1. What are the different icons you see inside the computer folder?

- Ans: 1. Local disk(C:)
  - 2.Local disk(D:)
  - 3.DVD RW Drive(E:)

## 2. What is Recycle bin?

Ans: When you delete a file or a folder, it goes to the recycle bin, but it stays there temporarily.

## 3. How can you restore all the items from the recycle bin?

Ans: 1. First make sure that none of your files are selected.

**2.** Now click on the restore all items from the toolbar. all the files in the recycle bin will be restored to their original locations.

## 4. What are the steps for creating a folder inside the windows explorer window?

Ans: 1. Right click anywhere on the blank space of windows explorer window.

**2**. A menu will appear. Take the cursor to New, a sub-menu will appear. Click on the Folder. now name the folder and press the enter key.

## 5. Write two points of ethics you will follow while using a computer in the computer lab.

Ans: 1.Never copy someone else's work and show it as your own.

**2.** Do not open files created by others, without their permission.